### 學生上網選課操作流程

- 一、進行上網選課前,先行上網查詢開設課程,並在查詢課程時確定課程是否有特殊條件,請同學事
   先做好選課規劃。
- 二、建議選課優先順序:通識選修課程→專門課程。

(一)共同必修課程:

- 1. 體育:原班上課,由系統作業先行輸入個人選課資料,同學無需上網選課。
- 2. 英文、國文:由本校英語系依據學生大學入學指考英文成績,依其成績分組編班,
  - 同學無需上網選課。國文則因本校語文教育學系承接教育部計畫,將依其規劃分組編

#### 班,故亦無需上網選課。

(二)通識選修課程為固定時段排課,由學生自行上網選課。

- (三)專門課程係各系規定之課程,專門課程<u>必修課</u>由系統作業先行輸入個人選課資料,同學無需 上網選課;選修課由學生自行上網選課。
- 三、一年級同學除師資培育系外,應先甄選獲得師資培育生資格,方得修習教育學程(甄選日期另行 公告),故一年級並無開設教育專業課程以供選讀。

### 「上網選課」操作流程

## ※如何登入校務行政系統?

 開啟 Google Chrom 進入國立臺中教育大學網頁,並將游標移到上列最右邊的「常用連結」, 點選第二個選項的「校務行政系統(學生)」

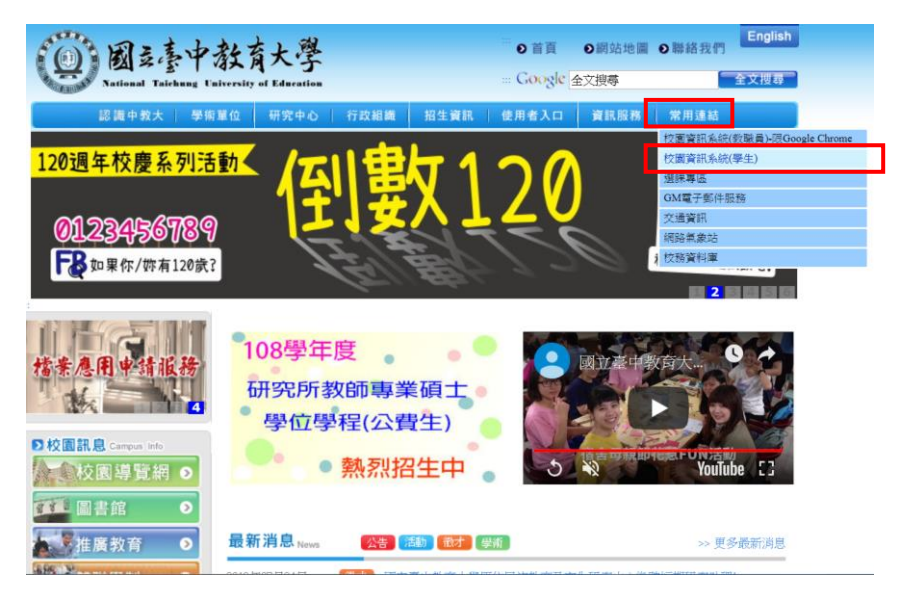

2. 會出現以下網頁,並點選網頁下方的「學生專用通道」進入行政系統首頁。

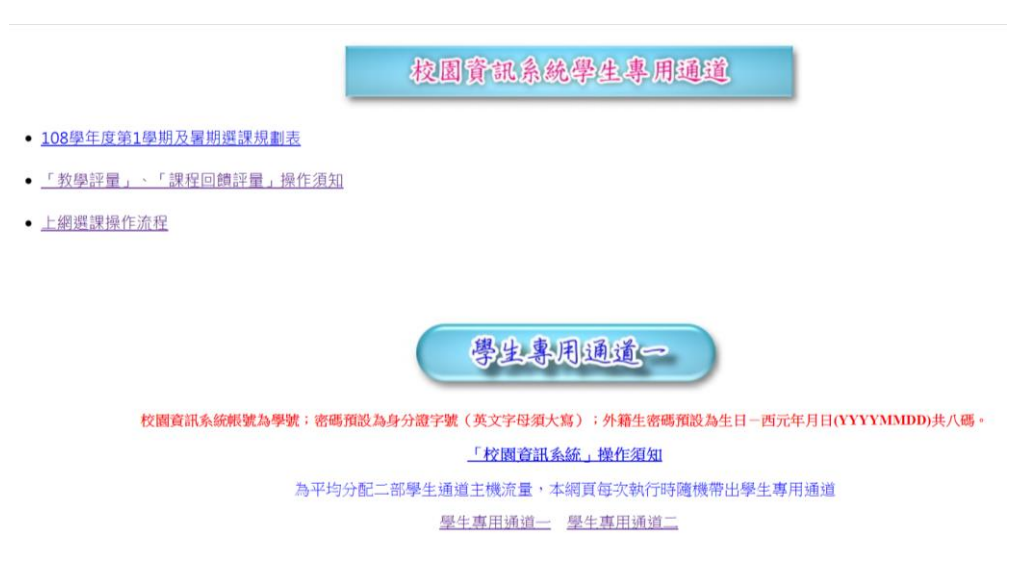

3. 校務行政系統帳號為「學號」,密碼為「身分證字號」, 打好後按登入即進入校務行政系統。

國立臺中教育大學校園資訊系統 G 1520181 -使用者登入 USER LOGIN 份别 學生 ġ, 新生報到 家長 號 密 福 92877 驗證碼 54秒後驗證碼將重新產生 登入 注意事項 鲍更新日期 1. 教職員/學生首次登入,密碼為身份證字號, □ 業 者 漢龍資訊科技股份有限公司系統開發
 ♀ 地 台北市南港區園區街3-2號5樓之3 各項規費收費系統(校外Web) 校外 Web 場地課表查詢(校外Web) 電腦叫修未完成清單查詢(校外Web) 課程查詢(校外Web)

第一階段-登記選課

1. 開啟 Google Chrom 至國立台中教育大學首頁並登入「校務行政系統(學生)」,選擇進入「學生資 訊系統」。

15.6. 2008/11/2

CONTRACTOR OF ST

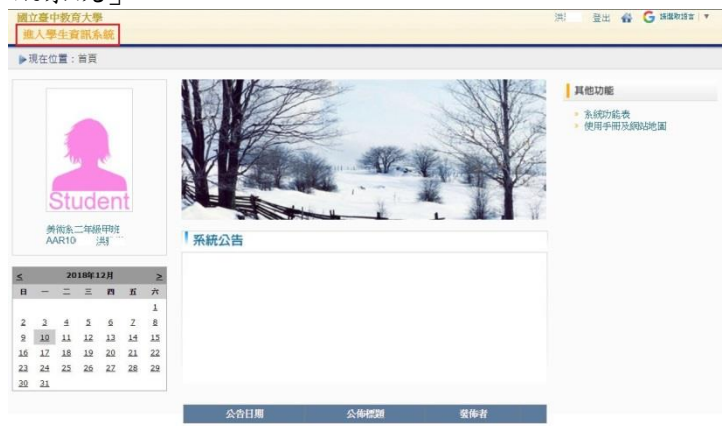

### 2. 點選進入選課系統

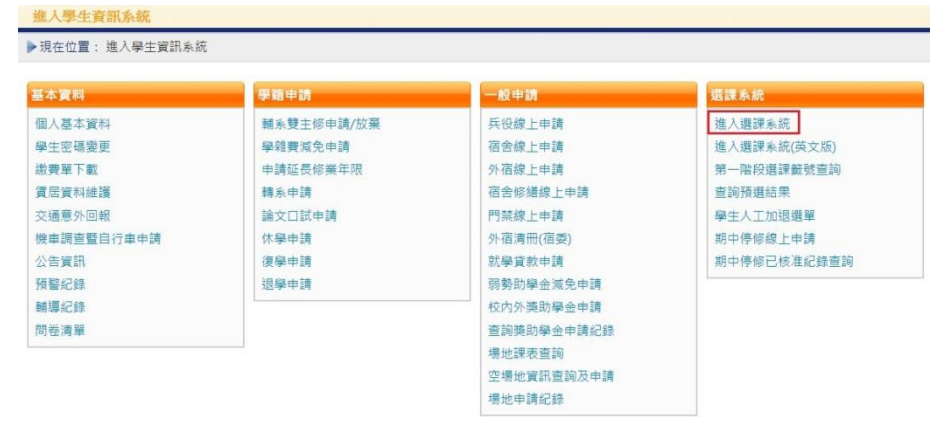

## 3. 進入選課專區後,顯示本班開課科目:

| 學生基本資料                                | - 武法以明律道 (更多) |          |              |              |                |               |              |                         |
|---------------------------------------|---------------|----------|--------------|--------------|----------------|---------------|--------------|-------------------------|
| <u> 条</u> 二年級甲班                       |               |          |              |              |                |               |              |                         |
| 2 洪 1                                 |               |          |              |              |                |               |              |                         |
| <b>班課基本资料</b>                         | -本组/本太阳課論用 美  | 二甲 1日前   | 驟示的課程清單是:美二甲 |              |                |               |              | <b>推翻清承</b> 流           |
| 學分上下現 25.0-16.0                       | 必遵修           | 組別 科目代碼  | 科目名稱         | 學分           | 上課節次           | 授課教師          | 已選人數<br>人數上限 | 備註                      |
| ····································· | to# ø         | AAR00611 | 電腦抽園(一)      | 3.0 🖾        | 9(2,3,4)#K301a | 整德            | 55/14        | 只限本系學生選課,學年<br>課,開「上學期」 |
| 31名                                   | DH &          | AAR00621 | 油畫(一)        | 3.0 -        | -(2,3,4)#H602  | 林欽暨           | 55/52        | 只限本糸學生選課,學年<br>課,開「上學期」 |
|                                       | 加盟 必          | AAR00540 | 西洋美術史        | 3.0 <u>=</u> | E(2,3,4)#H402  | 陳懷思           | 56/52        | 只限本系學生選課                |
|                                       | (10)E &       | AAR00600 | 工藝與過型        | 3.0 ∄        | ī(6,7,8)#H101  | 魏炎順           | 57/52        | 只限本系學生選課                |
|                                       | 「加盟」 道        | AAR10580 | 繪本導賞         | 2.0 ∄        | ī(2,3,4)#H302  | 蔷薇玲           | 22/52        | 只限本糸學生遐課; 美二<br>甲、美三甲合開 |
|                                       | 「回遊」 増        | AAR01270 | 重彩畫          | 2.0 _        | E(5,6,7)#H302  | 黄士纯           | 23/52        | 只限本糸學生攝課                |
| 1 1 1                                 | (加盟) 選        | AAR10550 | 視覺傳達設計       | 2.0 Ξ        | E(6,7,8)#H401  | 林長慶・康敏嵐       | 44/52        | 只限本糸學生選課                |
| 1                                     | 10/2 38       | AAR01280 | 雷法           | 2.0 Ξ        | E(6,7,8)#H302  | 莊賜被           | 28/52        | 開放外系學生時系邀課              |
|                                       | 10歳 道         | AAR01110 | 平面動畫         | 2.0 🗆        | =(2,3,4)#H202  | <b></b> 2017年 | 13/52        | 只限本糸學生選課;美二<br>甲·美三甲合開  |

### 4. 查詢其他系所或通識課程,點選右上角「查課程」

| - 本班/本永開課清單 ) | 美二甲 |    | ▼ 日別親不均数 | <b>聚程</b> 湾單是:美 <u></u> 甲 |     |                      |         |              | 1000年7月1日 1                |
|---------------|-----|----|----------|---------------------------|-----|----------------------|---------|--------------|----------------------------|
|               | 必選修 | 組別 | 科目代碼     | 科目名稱                      | 學分  | 上課節次                 | 授課教師    | 已選人數<br>人數上限 | 備註                         |
| 加超            | 15  |    | AAR00611 | 電腦繪圖(一)                   | 3.0 | 四(2,3,4)#K301a       | 蘭德      | 50/14        | 只限本系學生選課 · 學年<br>課 ·開「上學期」 |
| TIDE          | 必   |    | AAR00621 | 油畫(一)                     | 3.0 | -(2,3,4)#H602        | 林欽賢     | 51/52        | 只限本糸擧生選課・擧年<br>課,開「上學期」    |
| 加運            | 必   |    | AAR00540 | 西洋美術史                     | 3.0 | ≡(2,3,4)#H402        | 陳懷恩     | 51/52        | 只限本系學生選課                   |
| 加盟            | 必   |    | AAR00600 | 工藝與造型                     | 3.0 | 五(6,7,8)#H101        | 魏炎順     | 53/52        | 只限本系學生遵課                   |
| 加趨            | 選   |    | AAR10580 | 繪本導賞                      | 2.0 | 五(2,3,4)#H302        | 蕭寶玲     | 22/52        | 只限本系學生選課; 美二<br>甲、美三甲合開    |
| 加證            | 選   |    | AAR01270 | 重彩盘                       | 2.0 | <u></u> (5,6,7)#H302 | 黃士純     | 22/52        | 只限本系學生選課                   |
| to ili        | 選   |    | AAR10550 | 視覺傳達設計                    | 2.0 | Ξ(6,7,8)#H401        | 林長慶、康敏嵐 | 40/52        | 只限本系學生選課                   |
| 加强            | 選   |    | AAR01280 | 書法                        | 2.0 | Ξ(6,7,8)#H302        | 莊賜禄     | 27/52        | 開放外系學生跨系選課                 |
| 加選            | 選   |    | AAR01110 | 平面動畫                      | 2.0 | _(2,3,4)#H202        | 蘭德      | 13/52        | 只限本糸攀生選課;美二<br>甲、美三甲合開     |

# 5. 可依『系所』、『年級』、『科目代碼』、『科目名稱』、『授課教師』 進行查詢

| 条所 教育學系 |    | •   | 年級(1~5) 科目代碼            | 1         | 科目名稱     |     | đ        | 受課教師                | 查詢   |              |                |
|---------|----|-----|-------------------------|-----------|----------|-----|----------|---------------------|------|--------------|----------------|
|         |    | 必選修 | 開課班級/組別                 | 科目代碼      | 科目名稱     | 學分  | 通識領<br>域 | 上課節次                | 授課教師 | 已選人數<br>人數上限 | 備註             |
|         | 加選 | 必   | 教一甲                     | AEL00200  | 教育概論     | 3.0 |          | ≡(2,3,4)#B201       | 黃隆民  | 42/52        |                |
|         | 加選 | 必   | 教一甲                     | AEL00210  | 教育心理學    | 3.0 |          | -(2,3,4)#B201       | 游自達  | 43/52        |                |
|         | 加選 | 選   | 教一甲                     | AEL60060  | 社會學習領域概論 | 2.0 |          | -(9,10)#B201        | 郭至和  | 51/52        |                |
|         | 加選 | 必   | 救一甲                     | AEL00370  | 教育統計     | 3.0 |          | 四(2,3,4)#K302a      | 楊銀興  | 48/52        |                |
|         | 加選 | 必   | 教一甲                     | AEL50010  | 國音及說話    | 2.0 |          | 五(3,4)#A305         | 施枝芳  | 46/52        |                |
|         | 加選 | 必   | 教一甲                     | AEL50020  | 普通數學     | 2.0 |          | 四(6,7)#B201         | 魏士軒  | 48/52        |                |
|         | 加選 | 必   | 救一甲                     | AEL00461  | 教育報告寫作   | 1.0 |          | <u></u> ≡(6,7)#B205 | 王金國  | 42/52        | 學年課,開「上<br>學期」 |
|         | 加選 | 必   | 教二甲                     | AEL00080  | 兒童心理學    | 2.0 |          | <u></u> ≡(8,9)#B202 | 曾娉妍  | 51/52        |                |
|         | 加選 | 選   | 教二甲                     | AEL41060  | 多元文化教育   | 2.0 |          | -(3,4)#B202         | 林彩岫  | 61/52        |                |
|         | 加課 | NA. | <b>⇒</b> <sup>一</sup> 甲 | AFI 00230 | 教育社會學    | 3.0 |          | -(2.3.4)#B202       | 蕃隆民  | 36/52        |                |

6. 選課小課表會顯示已配課科目

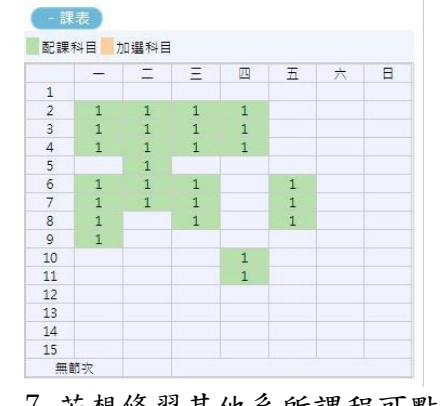

### 7. 若想修習其他系所課程可點選加選

### PS 若有衝堂或是不符合加選條件會顯示提醒訊息。

| - 本班/本素開設 | 清軍 美二 | :甲 | ▼ 目前     | 額示的課程清單是:美二甲 | 3     |                |         |              | 選課清單 查許                 |
|-----------|-------|----|----------|--------------|-------|----------------|---------|--------------|-------------------------|
|           | 必選修   | 組別 | 科目代碼     | 科目名稱         | 學分    | 上課節次           | 授課教師    | 已選人數<br>人數上限 | 備註                      |
| 加選        | 必     |    | AAR00611 | 電腦繪圖(一)      | 3.0   | 四(2,3,4)#K301a | 蘭德      | 55/14        | 只限本系學生選課。學年<br>課,開「上學期」 |
| 加選        | 必     |    | AAR00621 | 油畫(一)        | 3.0 - | -(2,3,4)#H602  | 林欽賢     | 55/52        | 只限本系學生選課。學年<br>課,開「上學期」 |
| 加選        | 必     |    | AAR00540 | 西洋美術史        | 3.0   | =(2,3,4)#H402  | 陳懷恩     | 56/52        | 只限本系學生選課                |
| 加選        | 必     |    | AAR00600 | 工藝與造型        | 3.0 Ξ | 五(6,7,8)#H101  | 魏炎順     | 57/52        | 只限本系學生選課                |
| 加選        | 選     |    | AAR10580 | 繪本導賞         | 2.0 3 | 五(2,3,4)#H302  | 蕭寶玲     | 22/52        | 只限本系學生選課;美二<br>甲、美三甲合開  |
| 加選        | 選     |    | AAR01270 | 重彩畫          | 2.0   | ⊑(5,6,7)#H302  | 黃士純     | 23/52        | 只限本系學生選課                |
| 加選        | 選     |    | AAR10550 | 視覺傳達設計       | 2.0   | ≡(6,7,8)#H401  | 林長慶、康敏嵐 | 44/52        | 只限本系學生選課                |
| 加選        | 選     |    | AAR01280 | 書法           | 2.0 Ξ | ≡(6,7,8)#H302  | 莊賜禄     | 28/52        | 開放外系學生跨系週課              |
| 加選        | 選     |    | AAR01110 | 平面動畫         | 2.0   | _(2,3,4)#H202  | 蘭德      | 13/52        | 只限本系學生選課;美二             |

8. 確定完成選課後會跳出新增成功的視窗,小課表會立即顯示已選課程

192.83.167.76 顯示

加選成功

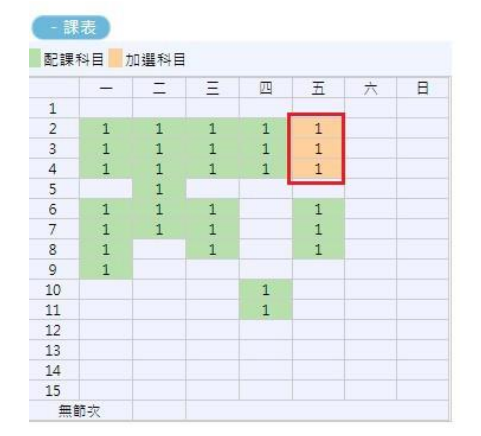

## 第二階段—即選即上

### 1. 點入『進入選課系統』

| 基本資料         | 學籍申請       | 一般申請       | 選課系統        |
|--------------|------------|------------|-------------|
| 人基本資料        | 輔系雙主修申請/放棄 | 兵役線上申請     | 進入選課系統      |
| 鼻生密碼變更       | 學雜費減免申請    | 宿舍線上申請     | 進入選課系統(英文版) |
| <u>救費單下載</u> | 申請延長修業年限   | 外宿線上申請     | 第一階段選課籤號查詢  |
| 貢居資料維護       | 轉系申請       | 宿舍修繕線上申請   | 查詢預選結果      |
| 交通意外回報       | 論文口試申請     | 門禁線上申請     | 學生人工加退選單    |
| 殿車調查暨自行車申請   | 休學申請       | 外宿清冊(宿委)   | 期中停修線上申請    |
| 公告資訊         | 復學申請       | 就學賞款申請     | 期中停修已核准紀錄查詢 |
| 頁醫紀錄         | 退學申請       | 弱勢助學金減免申請  |             |
| 脯導紀錄         |            | 校內外獎助學金申請  |             |
| 問卷清單         |            | 查詢獎助學金申請紀錄 |             |
|              |            | 場地課表查詢     |             |
|              |            | 空場地資訊查詢及申請 |             |
|              |            | 爆放中建炉路     |             |

### 2. 即選即上的開放時間

| 2 BEER  |                                       |           |     |                             |          |              |            |                  |           |              |                  |     |
|---------|---------------------------------------|-----------|-----|-----------------------------|----------|--------------|------------|------------------|-----------|--------------|------------------|-----|
| -####   |                                       |           |     |                             |          |              |            |                  |           |              |                  |     |
|         |                                       |           |     |                             |          |              |            |                  |           |              |                  |     |
| 1204100 |                                       | 15/210048 | 1   | <ul> <li>(目前幾千四)</li> </ul> | 请给清晨是:   |              |            |                  |           |              | 1997             | 111 |
|         | 學分上下線 253-160                         | あ村 約束率為   |     | 年级(1-5) 科技代籍                |          | 科芭石梅         |            | 1994411          | RIN       |              |                  |     |
|         | ····································· |           | 289 | MOREA/1271                  | 1010     | #88#         | <b>学</b> 田 | 上課程在             | ttuRmst . | 三雄人動<br>人動上開 | <b>R11</b>       |     |
| 1       |                                       | C.ADR     | a 🗧 | 約一年                         | AEL00200 | <b>松田朽</b> 線 | 3.0        | 3(2,3,4)#8201    | 施造然       | 42/52        |                  |     |
| AL MARC |                                       | 120       | 9   | #-=                         | AE100210 | 10.00        | 3.0        | -(2,3,4)45201    | 242       | 45/52        |                  |     |
|         | 8 8 5 5 8                             | C 118     | 8   | 8-7                         | A£180000 | 社會學聖術術術編     | 2.0        | -(9,10)#0201     | 刺王和       | 51/52        |                  |     |
| 1 1     | 1 1                                   | 1114      | 9.0 | 8-*                         | AEL00270 | 80.701631    | 3.0        | III(2,3,4)#6302a | 87.6      | 46/52        |                  |     |
| 1 1     | 1 1                                   | Citoe     |     | 21-4                        | AEL50010 | 建复双阶段        | 2.0        | 25(3,4)#A305     | 被技術       | 46/52        |                  |     |
| 1 1     | 1                                     | 1110      |     | 8-4                         | AEL50020 | HARD         | 2.0        | E3(6.7)#8301     | 創土町       | 48/52        |                  |     |
| L L     | i                                     |           | 8   | s-=                         | AE100461 | RESERCT:     | 1.0        | ∃(6,7)#8205      | 王士國       | 42/52        | 學術師 · 教『上<br>開刊』 |     |
|         | i.                                    | 108       |     | #1. <b></b> #               | AEL00080 | 化量小型学        | 2.0        | ≡(8.9)#8202      | 管理符       | 51/52        |                  |     |
|         |                                       | 114       |     | #11 <b>#</b>                | AEL41060 | 你元文化教育       | 2.0        | -(3.4)#8202      | ##848     | 61/52        |                  |     |
|         |                                       | 1140      |     | 有二年                         | AEL00230 | 前有比索架        | 3.0        | □(2.3.4)#8282    | Max       | 36/52        |                  |     |
| Det .   |                                       | (11)      |     | #1.T                        | AEL41610 | 100          | 2.0        | ⇒6.7,#8303       | 274       | 39/52        |                  |     |
|         |                                       |           | -   |                             |          |              |            |                  |           |              |                  |     |

### 3. 點選『加選』,成功後將已加選的課程顯示在選課小課上

| 0:00:00 ~ 2018 | ·12-12 12:00<br>(更多) |       | 王成功     |       |          |          |     |          | 確定             |      | iis Y        |
|----------------|----------------------|-------|---------|-------|----------|----------|-----|----------|----------------|------|--------------|
| - 本田/本和開設      | 2月) 秀二               | Ψ     | •       | 目前顧示的 | 续程满草是;   |          |     | 1.5.4    |                |      |              |
| 新市 教育學系        |                      | •     | 年紙(1-5) | 科目代碼  |          | 科日名稱     |     | Ŧ        | き課約51          | 重調   |              |
|                |                      | 必選挙   | 開調到     | 1月11月 | 科目代碼     | 科目名稱     | 學分  | 通能領<br>奴 | 上編節來           | 授编教研 | 已堪人數<br>人數上限 |
|                | 1052                 | all i | 款一甲     |       | AEL00200 | 数育概論     | 3.0 |          | ≡(2,3,4)#8201  | 蒼陰民  | 42/52        |
|                | 1011                 | ø     | 教一甲     |       | AEL00210 | 教育心理學    | 3.0 |          | -(2,3,4)#B201  | 祭白塘  | 43/52        |
|                | titili .             |       | 教一甲     |       | AEL60060 | 社會學習領域模論 | 2.0 |          | -(9,10)#B201   | 郭蓝和  | 51/52        |
|                | 加越                   | Ø.    | 教一甲     |       | AEL00370 | 教育統計     | 3.0 |          | 四(2,3,4)#K30Za | 標銀獎  | 48/52        |
|                | to#                  | ú.    | 救一甲     | 100   |          |          | 2.0 |          | 五(3,4)#A305    | 施技学  | 46/52        |
|                | tate                 | ø     | 教一甲     |       | 成理中      | • 請待訳    | 2.0 |          | 四(6,7)#8201    | 弐士軒  | 48/52        |
|                | 加出                   | ø     | 教一甲     |       |          |          | 0   |          | Ξ(6,7)#B205    | 王金國  | 42/52        |
|                | tuil                 | 40    | 教二甲     |       | AEL00080 | 発電心理學    | 2,0 |          | ≡(8,9)#8202    | 曾靖妍  | 51/52        |
|                | tog                  | 15    | 教二甲     |       | AEL41060 | 多元文化教育   | 2.0 |          | -(3,4)#8202    | 林彩曲  | 61/52        |

### 配課科目 加選科目

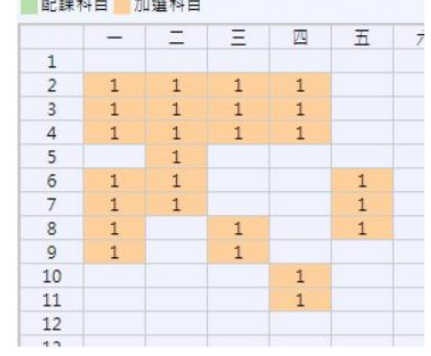

## 第三階段—人工加選

### 1. 點選『學生人工加退選單』

▶現在位置: 进入學生資訊系統

| 基本資料       | 學銷申請       | 一般申請       | 斑課系統        |
|------------|------------|------------|-------------|
| 個人基本資料     | 離糸蟹主修申詞/放課 | 兵役線上申請     | 進入選擇系统      |
| 學生密碼變更     | 學報養減免申請    | 宿舍線上申請     | 進入選課系統(英文版) |
| 總費單下載      | 成績抵免申請     | 外宿線上申請     | 第一階段選課結號宣調  |
| 質居資料維維     | 申請延長修業年限   | 宿舍修繕療上申請   | 查找預選結果      |
| 交通意外回報     | 轉多申請       | 門蔡銀上申請     | 學生人工加速遵單    |
| 機車講査暨自行車申請 | 論文口試申請     | 就學賞歌申請     | 棚中停缩绳上申請    |
| 公告資訊       | 休學申請       | 弱勢即學会減免申請  | 期中傳修已核准紀錄會詞 |
| 原答記錄       | 很早中請       | 校内外装助墨金申請  |             |
| 赌爆起鼓       | 退擊申請       | 查的类助學金申請紀錄 |             |
|            |            | 場地課表宣詢     |             |
|            |            | 空場地資訊直納及申請 |             |
|            |            | 堪地中請紀錄     |             |

### 2. 點選『新增』、點選『查詢各系所課程』

|                     | ~          | 申請項目 人工加絕還申請 |      |      |     |
|---------------------|------------|--------------|------|------|-----|
| 年夏 50 筆 共 1 筆 目前在 1 |            |              |      |      |     |
| 與國 基核状態             | 申請日期       | 申請項目         | 申請學問 | 申請學年 | 目前除 |
| 書面審快通過              | 2018/06/13 | 人工加速運車額      | 2    | 105  |     |
| 毎夏 50 塗 共 1 塗 目前在 1 |            |              |      | 1    |     |

| 申請人工加選科目清單 | 查约各永所課程  | 移除   |      |     |           |   |
|------------|----------|------|------|-----|-----------|---|
| 螺取 開課班級    | 閣課<br>序號 | 科目代碼 | 科目名稱 | 選修別 | 學分數 未選上原因 | ^ |
|            |          |      |      |     |           |   |

3. 選擇「系所」、「年級」等查詢條件 → 點選『查詢』→ 針對欲人工加選的科目,點選「申請」

|           |      |            |   | - man of         |     |                |             |       |                                  |   |
|-----------|------|------------|---|------------------|-----|----------------|-------------|-------|----------------------------------|---|
|           |      | ,          | / |                  |     |                |             |       |                                  | ~ |
| 申請        | ð ž  | 二甲         |   | AAR00522 油畫(一)   | 3.0 | -(2,3,4)#H602  | 林欽豐         | 49/52 | 只限本惑學生<br>選課,學年<br>度,關下學頭        | 1 |
| <b>##</b> | Ø M  | 二甲         |   | AAR00512 電阪繪貫(一) | 3.0 | 五(6,7,8)#K20Ba | 藝術          | 47/52 | 只限本系學生<br>避課・學年<br>度,開下學期        |   |
| 中結        | Ø ×  | <b>Ξ</b> Φ |   | AAR00520 中國美術史   | 3.0 | 二(2,3,4)#H402  | 黄士纯         | 46/52 | 只限本系學生<br>獲課                     |   |
| 申請        | Ø¥   | 二甲         |   | AAR00530 影像藝術    | 3.0 | 四(7,8,9)#K302a | 吳智鸿         | 42/47 | 只限本急學生<br>選課・電腦戦<br>室容納人数47<br>人 |   |
| 中語        | æ ×  | <b>_</b> # |   | AAR10510 品牌設計與包裝 | 2.0 | ≡(6,7,8)#H401  | 唐敏嵐         | 30/52 | 只恨本惑學生<br>貓課                     |   |
| 申請        | 医 关  | <b>Ξ</b> Φ |   | AAR31500 立體構成    | 2.0 | 四(1,2,3)#H101  | 魏资顺         | 33/52 | 只限本多學生<br>選課                     |   |
| 申請        | s ×  | 二甲         |   | AAR01300 廢彩畫     | 2.0 | 四(4,5,6)#H302  | 高永隆         | 30/52 | 只限本系學生<br>避課                     |   |
| mts a     | ar w | - #        |   | 66010730 ₩PA     | 10  | T (6.7\#₩400   | Davide (PR) | 47/52 | 只限本素學生                           |   |

## ※如何將課程刪除(退選)?

### 一般退選

1. 於選課小課表上點選欲退選節次,點選『退選』

| 107學並產業1學際発展時間(活業)2018-12-05 12       | 00.00 - 2018-12-10 23:00:00 |                                     |                   |
|---------------------------------------|-----------------------------|-------------------------------------|-------------------|
| (1913-337)<br>黄花永二年级中班                | (25)                        |                                     |                   |
| <b>CI</b>                             | (CARACTER 0.00              | <ul> <li>目前報子的課程書单是: 美二甲</li> </ul> |                   |
| 學分上下隊 25.0-16.0<br>#夏日,戸園屋日 24.5.24.5 | の選挙 相別                      | NERM NERM                           | 學会 上譯的來           |
| 22                                    | (III) (I)                   | AAR00611 電腦緯第(一)                    | 3.0 (2.3.4)#K301a |
| (1)                                   | 6 Ett                       | AAR00621 油蜜(一)                      | 3.0 -(2,3,4)#H602 |
| ERAD SEAL                             | (11)R (1)                   | AAR00540 西洋黄荷史                      | 3.0 Ξ(2,3,4)#H402 |
|                                       | 6 (ETE) (S                  | AAR00600 工藝問语型                      | 3.0 王(6.7.8)#H101 |
|                                       | (1)H) =                     | AAR10580 储车挪翼                       | 2.0 王(2.3.4)#H302 |
|                                       |                             | AAR01270 重则度                        | 2.0 (5.6.7)#H302  |
|                                       |                             | AAR10550 視覺導線設計                     | 2.0 Ξ(6.7.8)#H401 |
| 10 I.<br>11 I                         | (10E) =                     | AAR01280 #3                         | 2.0 Ξ(6.7.8)#H302 |
| и<br>и<br>и<br>и                      |                             | AAR01110 平面動畫                       | 2.0 =(2.3.4)#H202 |

### 2. 提醒確認是否退選,按確定後會顯示退選成功

192.83.167.76 顯示

是否確定退選此科目?

192.83.167.76 顯示

退選成功

確定

### 人工退選

1. 點選『學生人工加退選單』

| ▶現位包直: 班人學主員訊為朝 |  | 現在 | 位置 | 1 | 进入 | 厚 | Ě | 資訊 | 奉皖 |
|-----------------|--|----|----|---|----|---|---|----|----|
|-----------------|--|----|----|---|----|---|---|----|----|

| 基本資料       | 學驗申請       | 一般申請       | 磁課系統                                                                                                    |
|------------|------------|------------|----------------------------------------------------------------------------------------------------|
| 國人基本證料     | 離糸靉主修申詞/尬葉 | 兵役線上申續     | 進入選擇系统                                                                                                    |
| 學生密碼變更     | 學報養減免申請    | 宿舍線上申請     | 進入選課系統(英文版)                                                                                                    |
| 建石草黄油      | 成績抵免申請     | 外宿線上申請     | 第一階段選課館號宣調                                                                                                    |
| 質居資料維維     | 中請延長修業年限   | 宿舍修繕線上申請   | 查找预避结果                                                                                                    |
| 交通意外回報     | 轉糸申請       | 門蔡線上申請     | 學生人工加速遵單                                                                                                    |
| 機車講查暨自行車申請 | 論文口話申請     | 就學賞戰申請     | 期中停缩级上申請                                                                                                    |
| 公告資訊       | 休學申請       | 需勢助學会減免申請  | 期中傳修已核准紀錄會讀                                                                                                    |
| 預幣記錄       | 很早中請       | 校内外装助學金申請  | Construction de la construction de la construction |
| 附導記錄       | 坦柳中語       | 查詢獎助學金申請紀錄 |                                                                                                    |
|            |            | 場地課表直詢     |                                                                                                    |
|            |            | 空場地資訊直摘及申請 |                                                                                                    |
|            |            | 堪地中請紀錄     |                                                                                                    |

## 2. 點選『已選上課程』 勾選欲人工退選的課程,點選『確定』。

| 送出甲調單       別印申調單       開閉                                                                                                    | 送出申請單 列印申請單 開閉                    |     |
|----------------------------------------------------------------------------------------------------|-----------------------------------|-----|
| 送出申請室     列印申請單     期的                                                                                                    | 送出申請單 列印申請單 開閉                    |     |
| 開催         開催         科目代碼         科目名編         雪條則         雪         雪         3         3         3         3         3         3         3         3         3         3         3         3         3         3         3         3         3         3         3         3         3         3         3         3         3         3         3         3         3         3         3         3         3         3         3         3         3         < |                                   |     |
| AAR210 美二甲     2     AAR00612     電隙論彙(一)     必       AAR210 美二甲     3     AAR0520     中國美術史     必       AAR210 美二甲     4     AAR0530     影体器術     必       AAR210 美二甲     6     AAR3150     立曜樹成     爰       AAR210 美二甲     7     AAR01300     服形面     爰       AAR210 美二甲     8     AAR1070     新田     爰                                                                                                    | 電話 新田田                            | 學分類 |
| AAR210 美二甲     3     AAR00520 中國美術史     必       AAR210 美二甲     4     AAR00530 影像器術     必       AAR210 美二甲     6     AAR31500 立牆構成     選       AAR210 美二甲     7     AAR01300 膠彩雷     選       AAR210 美二甲     8     AAR1070 新聞     第                                                                                                    | □ AAR210 美二甲 2 AAR00512 電腦繪廣(-) 必 | 3.0 |
| AAR210 美二甲     4     AAR00530 影体器術     必       AAR210 美二甲     6     AAR31500     立器構成     器       AAR210 美二甲     7     AAR01300 膠彩曲     器       AAR210 美二甲     8     AAR01070     第第     第                                                                                                    | AAR210 美二甲 3 AAR00520 中國美術史 必     | 3.0 |
| AAR210 美二甲     6     AAR31500 立體模成     署       AAR210 美二甲     7     AAR01300 膠彩園     署       AAR210 美二甲     8     AAR10720 美丽     第                                                                                                    | AAR210 美二甲 4 AAR00530 影体器術 必      | 3.0 |
| □ AAR210美二甲 7 AAR01300 際彩書 編<br>□ AAR210 美二甲 8 AAR10720 美麗 第                                                                                                    | AAR210美二甲 6 AAR31500 立體構成 署       | 2.0 |
| ▲▲8210 美二田 8 ▲▲810720 美短 28                                                                                                    | AAR210 美二甲 7 AAR01300 際彩畫 邂       | 2.0 |
|                                                                                                    | AAR210 美二甲 8 AAR10720 美學 羅        | 2.0 |
| AAR210 美二甲 11 AAR10560 美術課程單元設計 選                                                                                                    | AAR210 美二甲 11 AAR10560 美術課程單元設計 繼 | 2.0 |

### 3. 點選"送出申請単』。

|                                               |              |              |     |     | 1 |
|-----------------------------------------------|--------------|--------------|-----|-----|---|
|                                               |              |              |     |     |   |
| □ AAR210 美術参二年級甲班                             | 11 AAR10     | 560 美術課程單元設計 | 遺修  | 2.0 |   |
| 違取 開課班級 · · · · · · · · · · · · · · · · · · · | 開課 科目代<br>序號 | 酒 科目名稱       | 囊條別 | 學分散 | 1 |

## ※選課籤號查詢

### 1. 點選『第一階段選課籤號查詢』

| 現在位置: 進入學生資訊系統 |            |            |             |
|----------------|------------|------------|-------------|
| 基本資料           | 學籍申請       | 一般申請       | 選課系統        |
| 固人基本資料         | 輔系雙主修申請/放棄 | 兵役線上申請     | 進入選課系統      |
| 學生密碼變更         | 學雜費減免申請    | 宿舍線上申請     | 進入選課系統(英文版) |
| <u>教費單下載</u>   | 申請延長修業年限   | 外宿線上申請     | 第一階段選課籤號查詢  |
| 實居資料維護         | 轉账申請       | 宿舍修繕線上申請   | 查詢預選結果      |
| 交通意外回報         | 論文口試申請     | 門禁線上申請     | 學生人工加退選單    |
| 機車調查暨自行車申請     | 休學申請       | 外宿清冊(宿委)   | 期中停修線上申請    |
| 公告資訊           | 復學申請       | 就學貸款申請     | 期中停修已核准紀錄查詢 |
| 頁警紀錄           | 退學申請       | 弱勢助學金減免申請  |             |
| 哺導紀錄           |            | 校內外獎助學金申請  |             |
| 問卷清單           |            | 查詢獎助學金申請紀錄 |             |
|                |            | 場地課表查詢     |             |
|                |            | 空場地資訊查詢及申請 |             |
|                |            | 場地申請紀錄     |             |

## 2. 已點選『加選』之課程,會顯示籤號

| 進入學生資訊系統 |                   |      |             |       |      |          |          |          |            |          |          |
|----------|-------------------|------|-------------|-------|------|----------|----------|----------|------------|----------|----------|
| 現在位置:    | 進入學生資訊系統 > 選課系統 > | 第一階段 | <b>殳選</b> 診 | 果籤號查詢 |      |          |          |          |            | + 開啟功    | 能表       |
| 科目代碼     | 科目名稱              | 選修別  | 學分          | 開課班級  | 授課教師 | 人數<br>上限 | 剩餘<br>名額 | 已選<br>人數 | 籖號         | 是否選<br>上 | 選課名<br>單 |
| AAR10580 | 繪本導賞              | 選    | 2.0         | 美二甲   | 蕭寶玲  | 52       | 30       | 1        | 1032286081 |          | 查詢       |

### 3. 可點選『查詢』, 查看本科目的登記選課人數、可選上人數及個人取得之籤號是否暫時進入安全名 單內

|   | 進入學生資    | 訊系統               |      | m n |       |      |      |          |          |            |          |          |
|---|----------|-------------------|------|-----|-------|------|------|----------|----------|------------|----------|----------|
| P | 現在位置:    | 進入學生資訊系統 > 選課系統 > | 第一階段 | 没選訪 | 果籤號查詢 |      |      |          |          |            | + 開啟功    | 能表       |
|   | 科目代碼     | 科目名稱              | 選修別  | 學分  | 開課班級  | 授課教師 | 人數上限 | 剩餘<br>名額 | 已選<br>人數 | 籖號         | 是否選<br>上 | 選課名<br>單 |
|   | AAR10580 | 繪本導賞              | 選    | 2.0 | 美二甲   | 蕭寶玲  | 52   | 30       | 1        | 1032286081 |          | 查詢       |

#### 科目名稱:繪本導賞

| 目名稱:繪本導 | 莨          |      | 登記選課人數:1人 可選上人數:30人 |
|---------|------------|------|---------------------|
| 項次      | 籖號         | 是否選上 | 備註                  |
|         | 1032286081 |      | (AAR10 1)           |

### 4. 點選『查詢預選結果』

資訊

▶現在位置:進入學生資訊系統 > 選課系統 > 查詢預選結果

| 基本資料       | 學籍申請       | 一般申請       | 選課系統        |
|------------|------------|------------|-------------|
| 個人基本資料     | 輔系雙主修申請/放棄 | 兵役線上申請     | 進入選課系統      |
| 學生密碼變更     | 學雜費減免申請    | 宿舍線上申請     | 進入選課系統(英文版) |
| 繳費單下載      | 申請延長修業年限   | 外宿線上申請     | 第一階段選課籤號查詢  |
| 賃居資料維護     | 轉系申請       | 宿舍修繕線上申請   | 查詢預選結果      |
| 交通意外回報     | 論文口試申請     | 門禁線上申請     | 學生人工加退選單    |
| 機車調查暨自行車申請 | 休學申請       | 外宿清冊(宿委)   | 期中停修線上申請    |
| 公告資訊       | 復學申請       | 就學貸款申請     | 期中停修已核准紀錄查詢 |
| 預警紀錄       | 退學申請       | 弱勢助學金減免申請  |             |
| 輔導紀錄       |            | 校內外獎助學金申請  |             |
| 問卷清單       |            | 查詢獎助學金申請紀錄 |             |
|            |            | 場地課表查詢     |             |
|            |            | 空場地資訊查詢及申請 |             |
|            |            | 場地申請紀錄     |             |

#### - 關閉功能表

### 5. 可查看是否選上 ▶現在位置:進入學生資訊系統> 選課系統> 直詢預選結果

| 現在位置:    | 進入學生資訊系統 > 選課系統 >      | 查詢預測    | <b>選結</b> 界 | Ę              |                   |          |          |          | 4          | + 開啟功    | 啟功能表     |  |
|----------|------------------------|---------|-------------|----------------|-------------------|----------|----------|----------|------------|----------|----------|--|
| 抽籤飾選結界   | 県開放時間為:2018/03/01 08:0 | 0:00至20 | 018/3       | 12/30 18:00:00 |                   |          |          |          |            |          |          |  |
| 科目代碼     | 科目名稱                   | 選修別     | 學分          | 開課班級           | 授課教師              | 人數<br>上限 | 剩餘<br>名額 | 已選<br>人數 | 識號         | 是否選<br>上 | 選課名<br>單 |  |
| ACS00150 | 系統程式                   | 必       | 3.0         | 資二甲            | 黃國展               | 30       | -25      | 45       | 1373236496 | 否        | 查詢       |  |
| ACS00190 | 作業系統                   | 必       | 3.0         | 資三甲            | 林嬿雯               | 52       | 0        | 5        | 1068642149 | 是        | 查詢       |  |
| ACS00210 | 計算機組織                  | 必       | 3.0         | 資三甲            | 李宜軒               | 60       | 6        | 6        | 1012627065 | 是        | 查詢       |  |
| ACS20150 | 人工智慧                   | 選       | 3.0         | 資三甲            | 徐國勛               | 52       | -4       | 1        | 1045649957 | 是        | 查詢       |  |
| ACS20630 | 密碼學導論                  | 選       | 3.0         | 資三甲            | 顧維祺               | 52       | 13       | 5        | 1015291024 | 是        | 查詢       |  |
| ACS20660 | 高效能計算                  | 選       | 3.0         | 資三甲            | 黃國展               | 52       | 7        | 2        | 1082580253 | 是        | 查詢       |  |
| AGE20020 | 認識臺灣                   | 選       | 2.0         | 大一通識           | 伊婉。貝林、林月里、<br>葉憲峻 | 130      | 35       | 1        | 1262236069 | 是        | 查詢       |  |
| AGE20030 | 人文關懷體驗                 | 選       | 2.0         | 大二通識           | 李家宗               | 80       | -61      | 71       | 1245670366 | 否        | 查詢       |  |

# ※如何查詢課表?

1. 進入校務行政系統(學生),登入後進入學生資訊系統,至課表查詢,點選「我的課表」

| 成績查詢                                                                                                    | 課表查詢                                         | 請假、缺職與獎懲                                                                                            | OfficeHour                   |
|----------------------------------------------------------------------------------------------------|----------------------------------------------|----------------------------------------------------------------------------------------------------|------------------------------|
| 學期成績查詢<br>歷年成績查詢<br>歷年成績查詢(新)<br>成績聽界醫示<br>成績抵免申讀<br>師培預修科目與跨師寶璜科抵免申請<br>畢業審查科目設定<br>期中預醫訊息<br>服務學習時數查詢<br>班級幹部服務證明書 | 我的課表<br>班級課表查詢<br>教館課表查詢<br>教室課表查詢<br>全校課程資訊 | 線上講假(課表)<br>個人講假計碼記錄<br>個人獎變記錄<br>預警訊息<br>單一科目缺職紀錄查詢<br>開放家長查詢設定<br>操行資料查詢<br>個人考到記錄統計表<br>線上講假(文字) | OfficeHour申請<br>OfficeHour紀錄 |